Charger Setup – Wi-Fi

Charger Setup – SIM/Cellular

Charger Setup - Ethernet

```
App Operation
```

Troubleshooting

## Easy commissioning via App / PC based tool

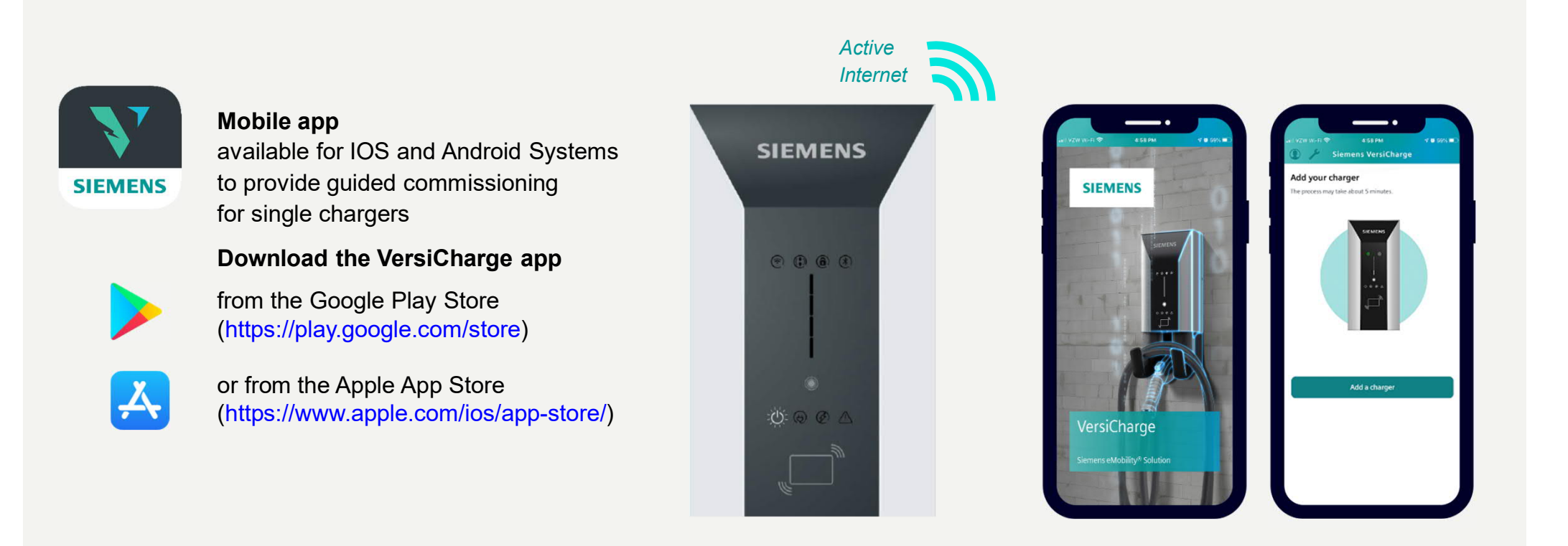

Charger Setup – Wi-Fi

Charger Setup – SIM/Cellular

Charger Setup - Ethernet

App Operation

Troubleshooting

### **Account Creation**

**An Account** needs to be created to operate the app. Follow the on-screen instructions.

Create a VersiCharge account

|                                                                                             | × c                                                                                                    |
|---------------------------------------------------------------------------------------------|----------------------------------------------------------------------------------------------------|
| 37                                                                                          | Create an acco<br>your charger re                                                                                                    |
|                                                                                             | Email                                                                                                    |
| SIEMENS                                                                                     | Siemenscharge                                                                                                    |
|                                                                                             | Password                                                                                                    |
| Email                                                                                       | ******                                                                                                    |
| Email address                                                                               | <ul> <li>✓ 6 to 12 char</li> <li>✓ Avoid special</li> </ul>                                                                                                    |
| Password                                                                                    | <ul> <li>Must not co</li> </ul>                                                                                                    |
| Password(5-12 characters)                                                                   | Confirm Password                                                                                                    |
| Remember Me Forgot Password?                                                                | ********                                                                                                    |
| Sign In                                                                                     |                                                                                                    |
| By continuing you agree to our <u>Terms and conditions</u> , and<br><u>privacy rights</u> . | By creating an account<br>Conditions, and Private Private Privat |
| Don't have an account ? Create One                                                          | Have                                                                                                    |
|                                                                                             |                                                                                                    |

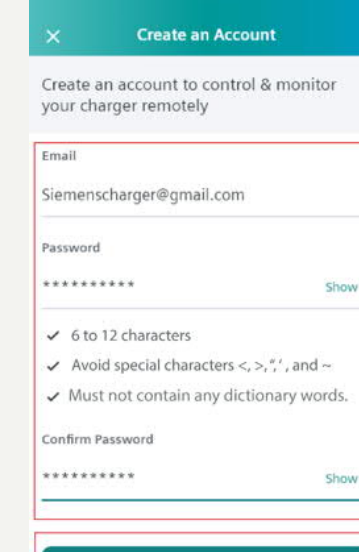

By creating an account, you are agreeing to our <u>Terms and</u> Conditions, and Privacy Rights.

Create

Have an account ? Sign In

#### × EULA and Terms of Use

#### EULA and Terms of Use

#### Corporate Info:

Siemens Industry, Inc. 3617 Parkway Lane Peachtree Corners, GA 30092

#### See PRIVACY POLICY.

IMPORTANT - READ CAREFULLY: THIS END-USER LICENSE AGREEMENT AND TERMS OF USE, INCLUDING THE PRIVACY POLICY INCORPORATED HEREIN, (COLLECTIVELY "EULA") IS A LEGAL AGREEMENT BETWEEN "YOU" (OR "YOUR," EITHER AN INDIVIDUAL, A LEGAL ENTITY OR ANY AFFILIATED COMPANIES OR OTHER ENTITIES) AND SIEMENS INDUSTRY, INC. AS THE LICENSOR ("SIEMENS") OF THE LICENSED SOFTWARE, DEFINED BELOW. AN AMENDMENT OR ADDENDUM TO THIS EULA (AND/OR THE PRIVACY POLICY INCORPORATED HEREIN) MAY ACCOMPANY THE LICENSED SOFTWARE. THE USE OF THE LICENSED SOFTWARE IS SUBJECT TO THE PROVISIONS OF THIS EULA (INCLUDING THE PRIVACY POLICY) WHICH IS ENCLOSED WITH THE LICENSED SOFTWARE OR IS INTEGRATED THEREIN. USE OF THE LICENSED SOFTWARE IS ONLY PERMITTED IN CONNECTION WITH THIS EULA (INCLUDING THE PRIVACY POLICY). THIS EULA MAY NOT BE ASSIGNED TO THIRD PARTIES.

AFTER DOWNLOADING THE SOFTWARE YOU WILL BE PROMPTED TO INDICATE YOUR ACCEPTANCE OF THESE TERMS BY CHECKING AN AGREEMENT ACKNOWLEDGEMENT BOY AND CLICKING THE

III O <

DRAFT – UI not final.

Page 31 Unrestricted | © Siemens 2021 | eMobility | 2021-01

Charger Setup – Wi-Fi

Charger Setup – SIM/Cellular

Charger Setup - Ethernet

App Operation

Troubleshooting

### **Add Charger**

A Charger can now be added to the app. You will connect to your charger's Wi-Fi access point to initiate the process. The connection type will also be selected.

**Begin commissioning process** 

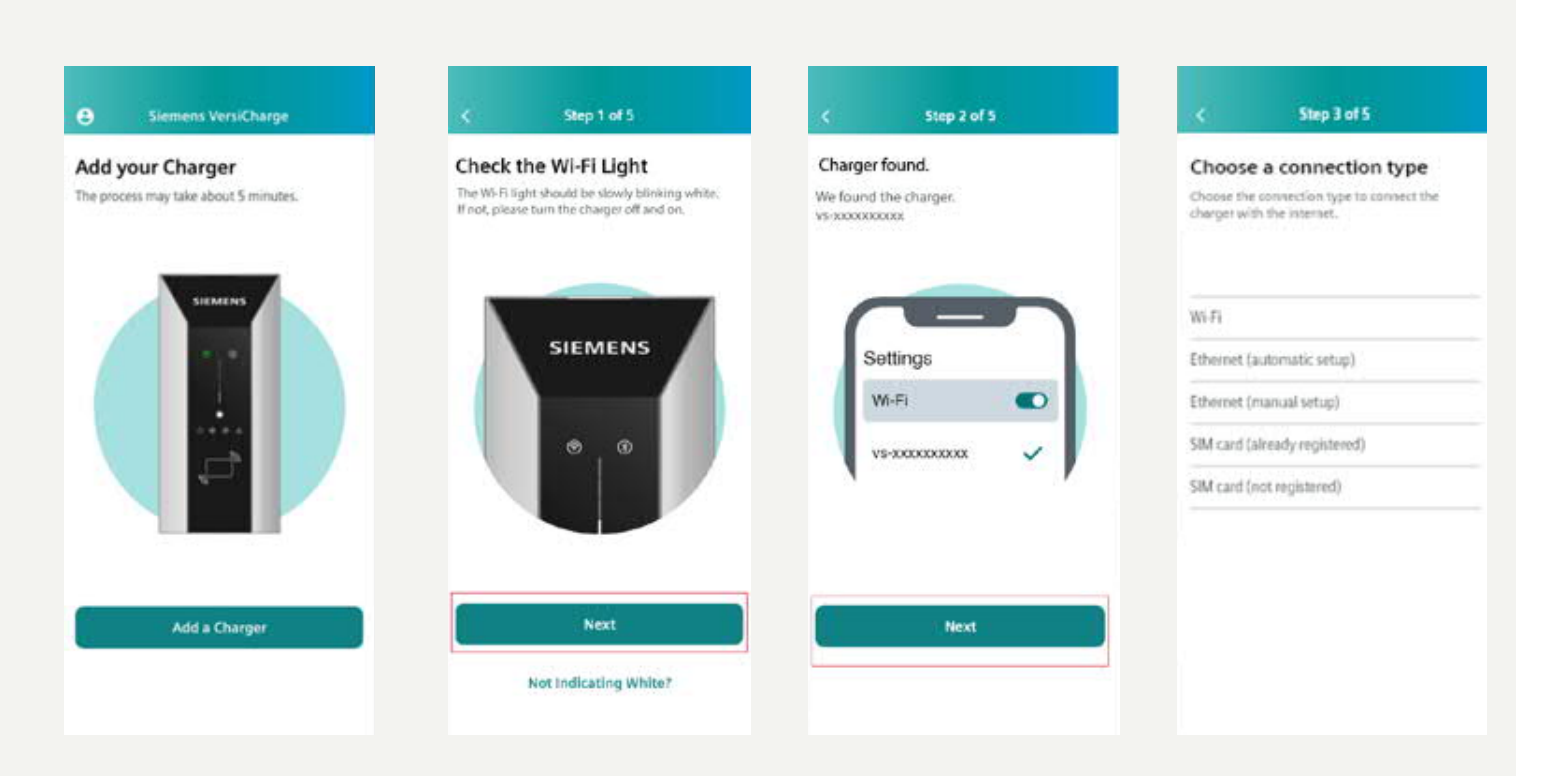

DRAFT – UI not final.

Page 32 Unrestricted | © Siemens 2021 | eMobility | 2021-01

Charger Setup – Wi-Fi

Charger Setup – SIM/Cellular

Charger Setup - Ethernet

App Operation

Troubleshooting

### **Charger Setup Wi-Fi**

Connect Charger to Wi-Fi.

The charger can now be connected to your Wi-Fi network. This must be a secured network.

#### **Connect to Wi-Fi**

| Choose A Networ                                                                                                    | k                                         |
|----------------------------------------------------------------------------------------------------|-------------------------------------------|
| Connect your charger to you<br>nake sure you choose 2.4G<br>ecured networks are displa                                                                                                    | ur home network,<br>network. Only<br>yed, |
| dy Networks                                                                                                    |                                           |
| Codfec-2.4G                                                                                                    |                                           |
| Other Networks                                                                                                    |                                           |
| 06E1-5G                                                                                                    |                                           |
| MARTHOME                                                                                                    | 4 <del>4</del>                            |
| mARTHOME34                                                                                                    | .*                                        |
| osie ARM                                                                                                    |                                           |
| And a state of the state of the |                                           |

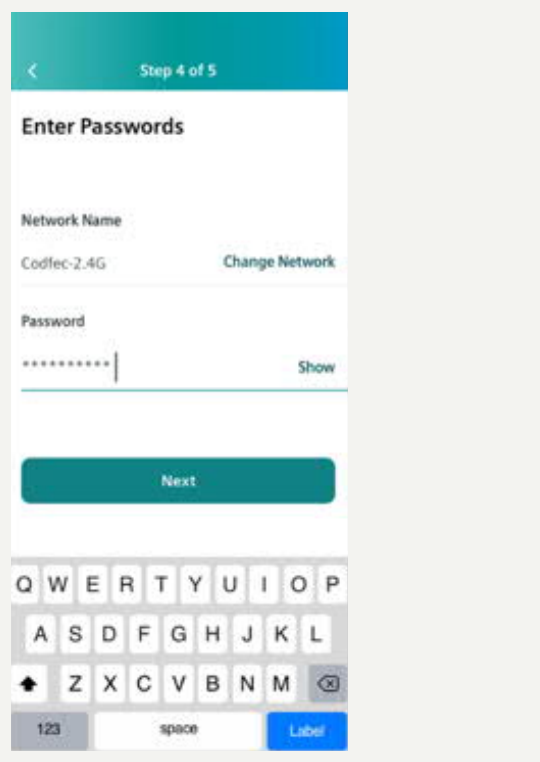

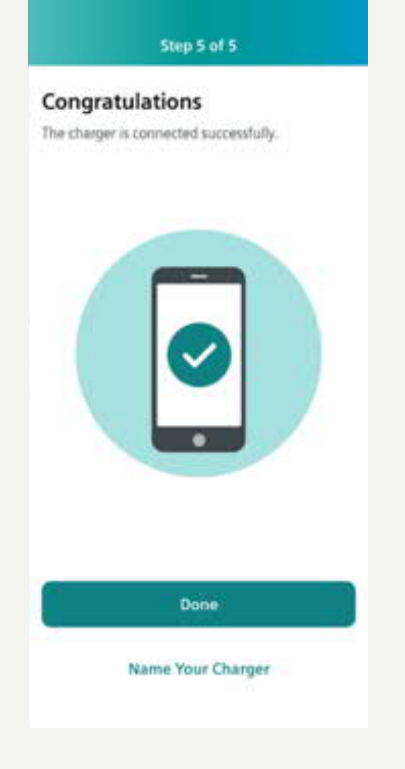

DRAFT – UI not final.

Page 33 Unrestricted | © Siemens 2021 | eMobility | 2021-01

Charger Setup – Wi-Fi

Charger Setup – SIM/Cellular

**Charger Setup - Ethernet** 

App Operation

Troubleshooting

# **Charger Setup Ethernet (Manual Entry)**

#### **Connect Charger to Network.**

The charger can now be connected to the internet via an ethernet connection. If manual, the information needs to be provided.

### **Connect to Ethernet**

| < Step 4 of 5 | < Step 4 of 5 | K Step 4 of 5 |
|---------------|---------------|---------------|
| Ethernet      | Ethernet      | Ethernet      |
| IP Address *  | IP Address *  | IP Address *  |
| Sateway '     | Gateway *     | Gateway *     |
| DNS *         |               |               |
| 0.0.0.0       | 0.0.0.0       | 0.0.0.0       |
| * Required    | * Required    | * Required    |
| Next          | Next          | Next          |

DRAFT – UI not final.

Page 34 Unrestricted | © Siemens 2021 | eMobility | 2021-01

# VersiCharge Charging

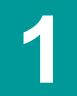

Once Authentication is complete, connect the vehicle and the charging unit using suitable charging cable

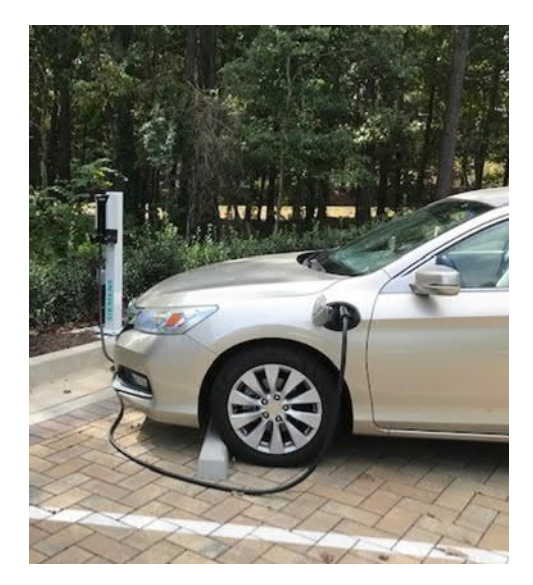

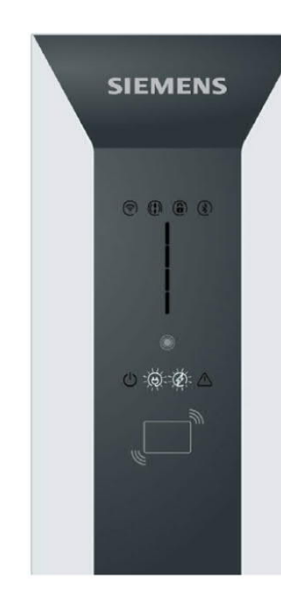

2

via the status LED

Charging process starts Time delay ar automatically and displayed be done throu

3

Time delay and status view can be done through Mobile App

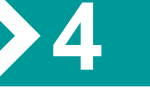

Upon completion of charging, the device switches to the "Ready for charging" status

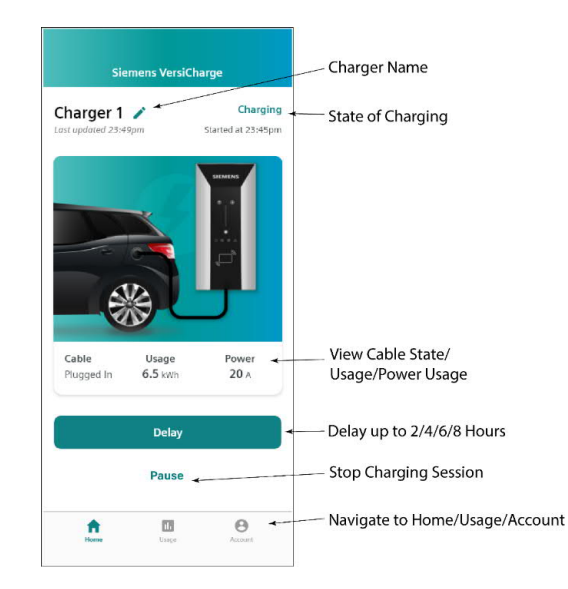

Page 35 Unrestricted | © Siemens 2021 | eMobility | 2021-01

## VersiCharge HMI Interface

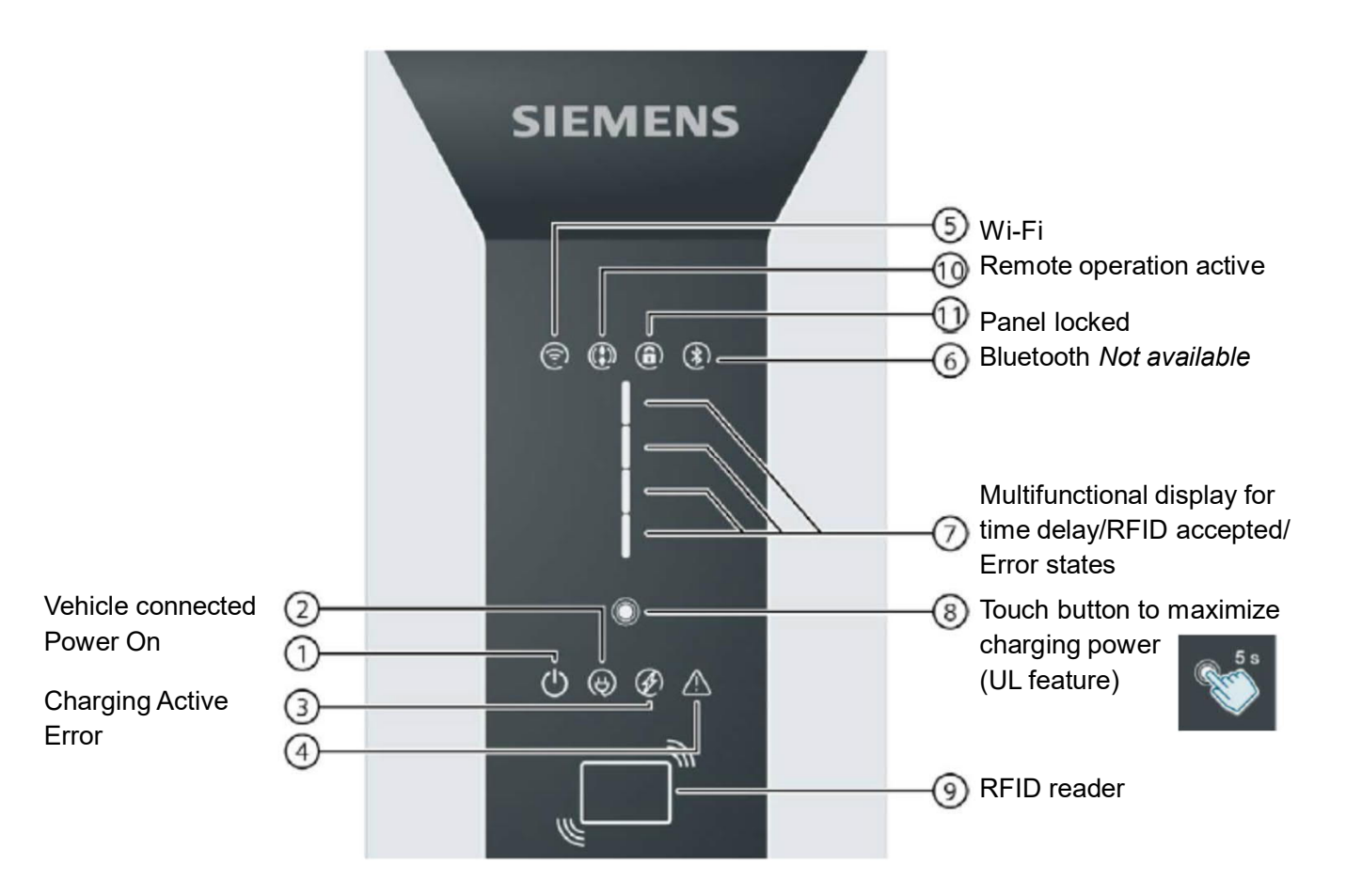

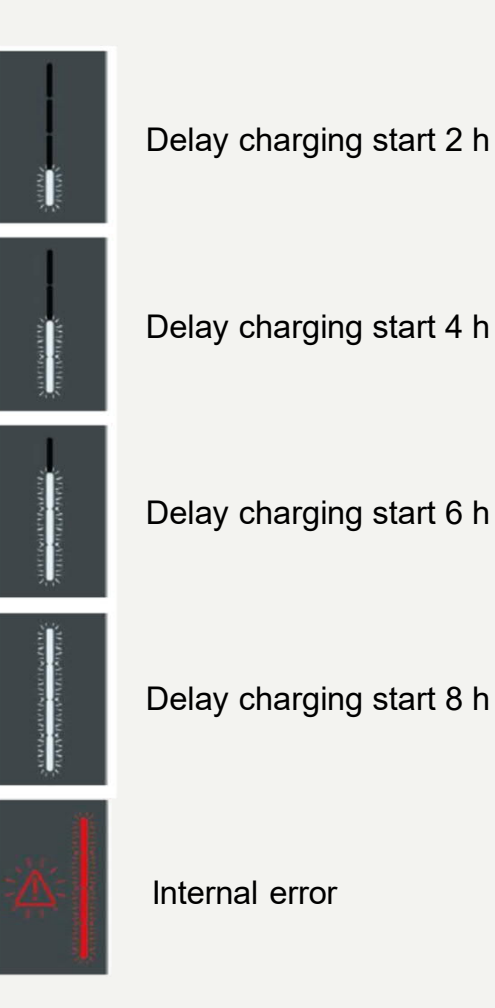

Charger Setup – Wi-Fi

Charger Setup – SIM/Cellular

Charger Setup - Ethernet

App Operation

Troubleshooting

# **App Operation**

#### VersiCharge Home Screen.

Once the charger has been commissioned, the status of the charger can be viewed via the home screen of the mobile app.

- Once Authentication is complete, connect the vehicle and the charging unit using suitable charging cable
- Charging process starts automatically and displayed via the status LED
- Time delay and status view can be done through Mobile App
- Upon completion of charging, the device switches to the "Ready for charging" status

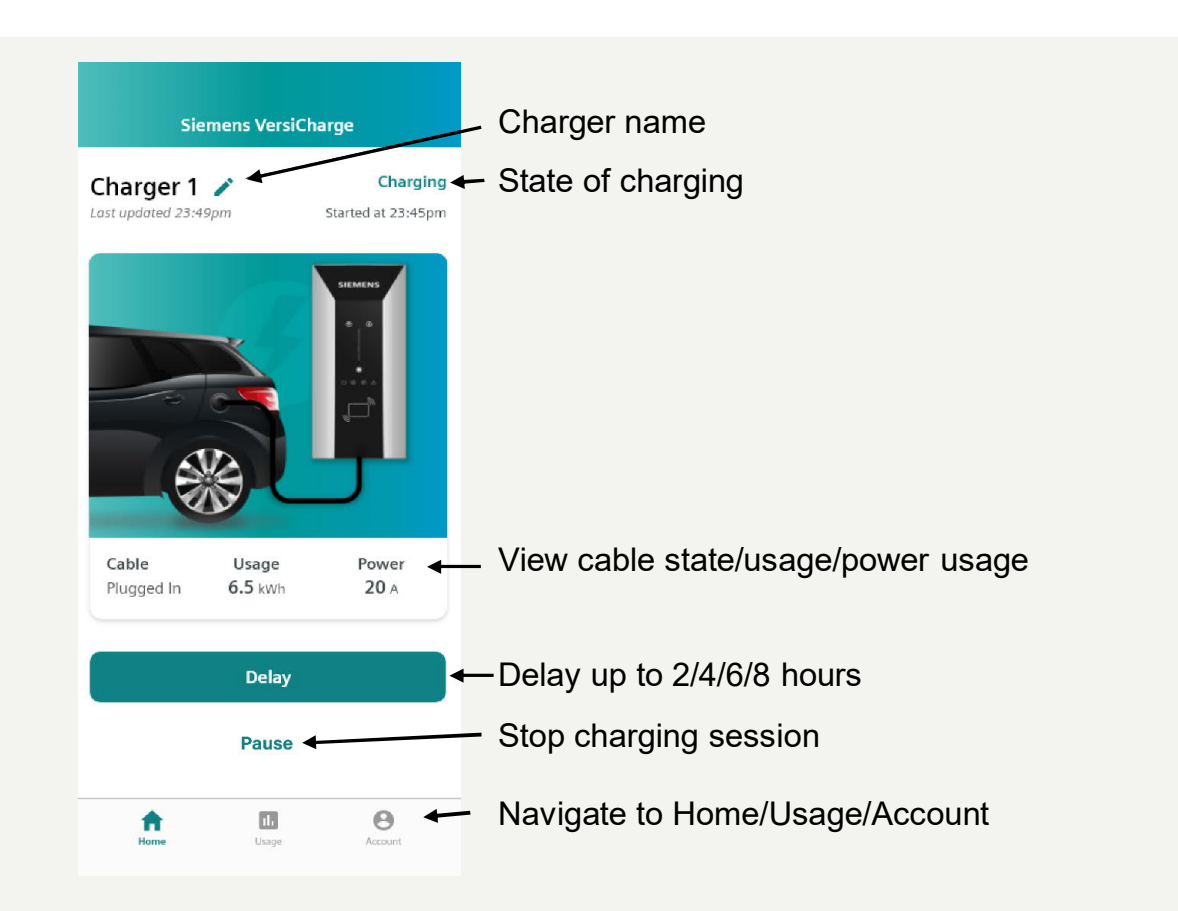

DRAFT – UI not final.

Page 39 Unrestricted | © Siemens 2021 | eMobility | 2021-01

Charger Setup – Wi-Fi

Charger Setup – SIM/Cellular

Charger Setup - Ethernet

App Operation

Troubleshooting

### **Charging Status**

### **Charger State**

The status of the charger can be viewed on the home screen of the charger.

### **Charging Status**

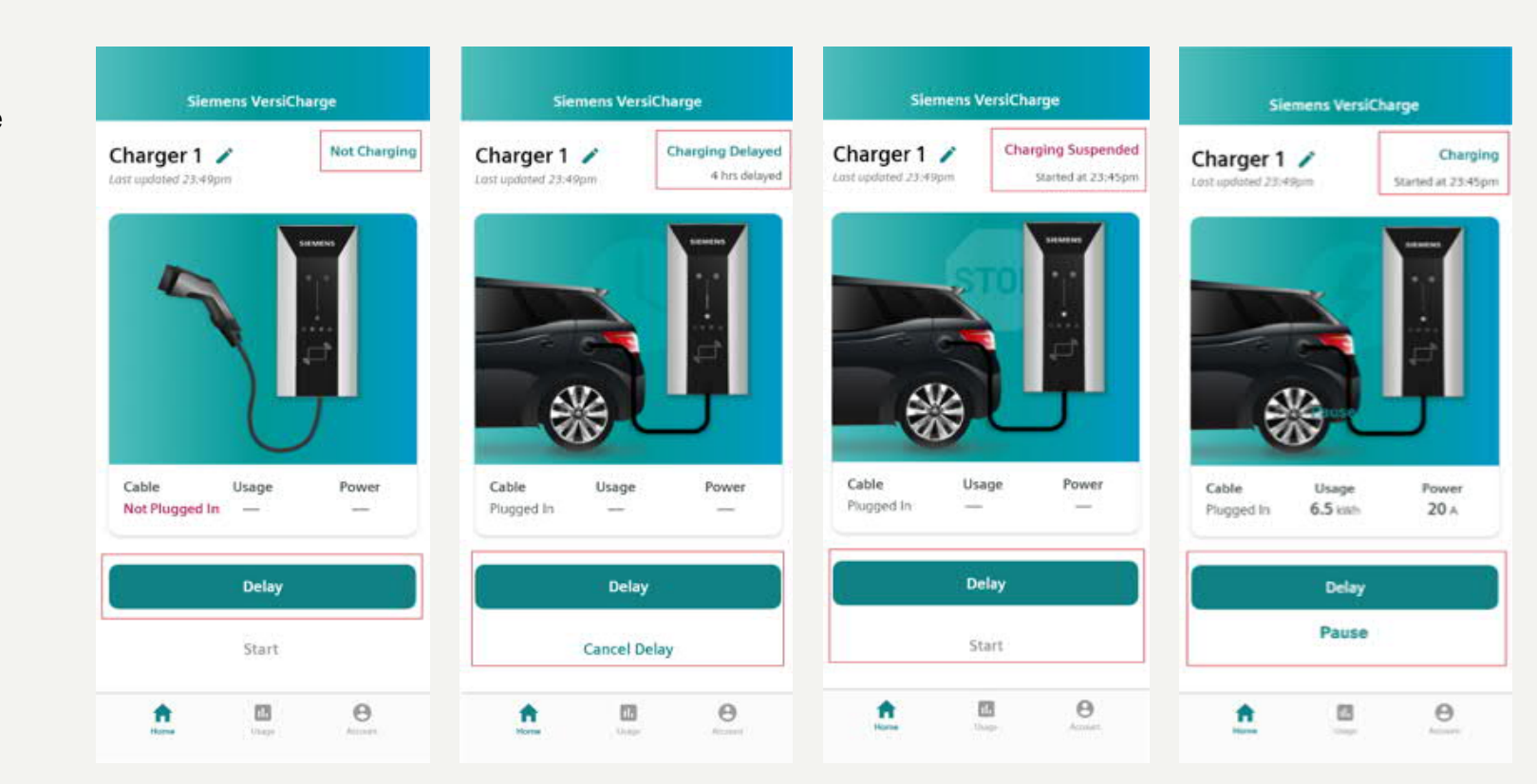

DRAFT – UI not final.

Page 40 Unrestricted | © Siemens 2021 | eMobility | 2021-01

Charger Setup – Wi-Fi

Charger Setup – SIM/Cellular

Charger Setup - Ethernet

App Operation

Troubleshooting

### **Usage Information**

### **Charger Data**

The usage information can be viewed in different increments.

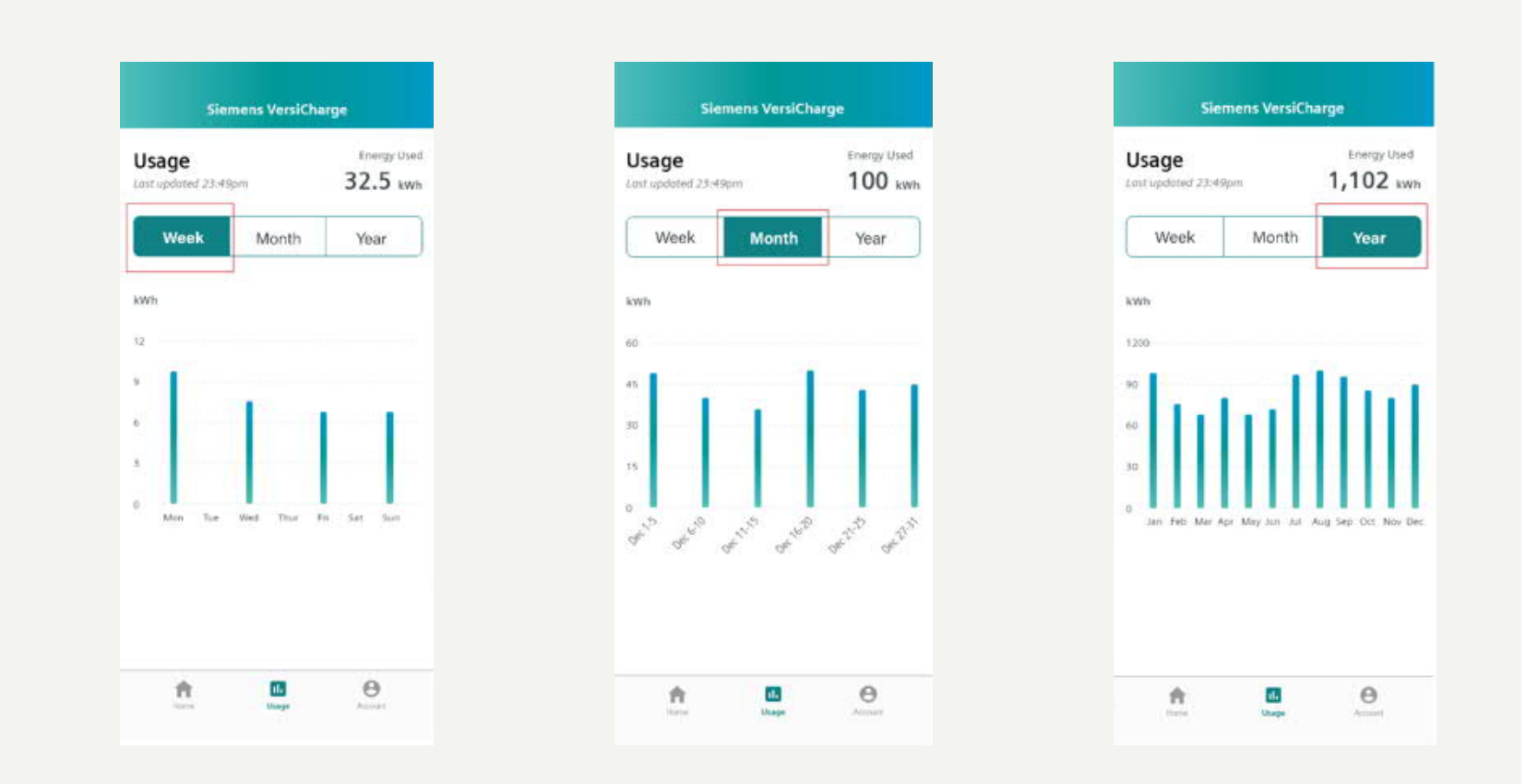

DRAFT – UI not final.

Page 41 Unrestricted | © Siemens 2021 | eMobility | 2021-01